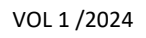

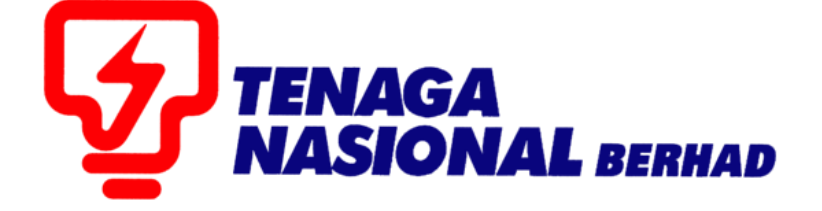

## PANDUAN PENGGUNA (SUPPLIER) PEMBAYARAN FI ETENDER SECARA ATAS TALIAN (FPX)

## SUPPLIER RELATIONSHIP MANAGEMENT SUPPLY CHAIN MANAGEMENT SYSTEM (SCMS)

# MAKLUMAT PENTING.

- Perkhidmatan bayaran atas talian yang disediakan adalah terbuka kepada **petender TNB SAHAJA**.
- Proses pembayaran dokumen tender atas talian hanya **melibatkan etender TNB SAHAJA** dan BUKANNYA bagi anak syarikat TNB.
- Saluran pembayaran dalam talian adalah melalui Financial Process Exchange (FPX).
- Jenis-jenis model transaksi FPX:
  - i. Business to Customer (B2C)
  - ii. Business to Business (B2B)
- Petender dikehendaki mempunyai akaun perbankan internet dengan mana-mana bank yang menyertai FPX.
- Senarai terkini bank-bank yang mengambil bahagian, adalah seperti berikut:
  - i. B2C

| Bank Name                                    | Display Name             |  |  |
|----------------------------------------------|--------------------------|--|--|
| Affin Bank Berhad                            | Affin Bank               |  |  |
| Alliance Bank Malaysia Berhad                | Alliance Bank (Personal) |  |  |
| BANK PERTANIAN MALAYSIA BERHAD<br>(AGROBANK) | AGRONet                  |  |  |
| AmBank Malaysia Berhad                       | AmBank                   |  |  |
| Bank Islam Malaysia Berhad                   | Bank Islam               |  |  |
| Bank Muamalat Malaysia Berhad                | Bank Muamalat            |  |  |
| Bank Kerjasama Rakyat Malaysia Berhad        | Bank Rakyat              |  |  |
| Bank Of China (M) Berhad                     | Bank Of China            |  |  |
| Bank Simpanan Nasional                       | BSN                      |  |  |
| CIMB Bank Berhad                             | CIMB Clicks              |  |  |
| Hong Leong Bank Berhad                       | Hong Leong Bank          |  |  |
| HSBC Bank Malaysia Berhad                    | HSBC Bank                |  |  |
| Kuwait Finance House (Malaysia) Berhad       | KFH                      |  |  |
| Malayan Banking Berhad (M2E)                 | Maybank2E                |  |  |
| Malayan Banking Berhad (M2U)                 | Maybank2U                |  |  |
| OCBC Bank Malaysia Berhad                    | OCBC Bank                |  |  |
| Public Bank Berhad                           | Public Bank              |  |  |
| RHB Bank Berhad                              | RHB Bank                 |  |  |
| Standard Chartered Bank                      | Standard Chartered       |  |  |
| United Overseas Bank                         | UOB Bank                 |  |  |

ii. B2B

| Bank Name                                    | Display Name                  |  |  |
|----------------------------------------------|-------------------------------|--|--|
| Affin Bank Berhad                            | AFFINMAX                      |  |  |
| Alliance Bank Malaysia Berhad                | Alliance Bank (Business)      |  |  |
| BANK PERTANIAN MALAYSIA BERHAD<br>(AGROBANK) | AGRONetBIZ                    |  |  |
| AmBank Malaysia Berhad                       | AmBank                        |  |  |
| Bank Islam Malaysia Berhad                   | Bank Islam                    |  |  |
| Bank Muamalat Malaysia Berhad                | Bank Muamalat                 |  |  |
| BNP Paribas Malaysia Berhad                  | BNP Paribas                   |  |  |
| CIMB Bank Berhad                             | CIMB Bank                     |  |  |
| CITI Bank Bhd                                | Citibank Corporate<br>Banking |  |  |
| Deutsche Bank Berhad                         | Deutsche Bank                 |  |  |
| Hong Leong Bank Berhad                       | Hong Leong Bank               |  |  |
| HSBC Bank Malaysia Berhad                    | HSBC Bank                     |  |  |
| Bank Kerjasama Rakyat Malaysia Berhad        | i-bizRAKYAT                   |  |  |
| Kuwait Finance House (Malaysia) Berhad       | KFH                           |  |  |
| Malayan Banking Berhad (M2E)                 | Maybank2E                     |  |  |
| OCBC Bank Malaysia Berhad                    | OCBC Bank                     |  |  |
| Public Bank Berhad                           | Public Bank PBe               |  |  |
| Public Bank Enterprise                       | Public Bank PB enterprise     |  |  |
| RHB Bank Berhad                              | RHB Bank                      |  |  |
| Standard Chartered Bank                      | Standard Chartered            |  |  |
| United Overseas Bank B2B Regional            | UOB Regional                  |  |  |

- *Invoice* bagi pembayaran etender boleh diperolehi di dalam SUS portal <u>https://srm.tnb.com.my/portal</u> selepas pembayaran berjaya dilakukan.
- Sila ikuti langkah yang dinyatakan melalui manual ini untuk membuat pembayaran fi tender dokumen.

### ISI KANDUNGAN

| ALIRAN PROSES PEMBAYARAN SECARA ATAS TALIAN (FPX) | 5    |
|---------------------------------------------------|------|
| PEMBAYARAN FI ETENDER TNB                         | 6    |
| CETAK INVOICE                                     | . 14 |

### ALIRAN PROSES PEMBAYARAN SECARA ATAS TALIAN (FPX)

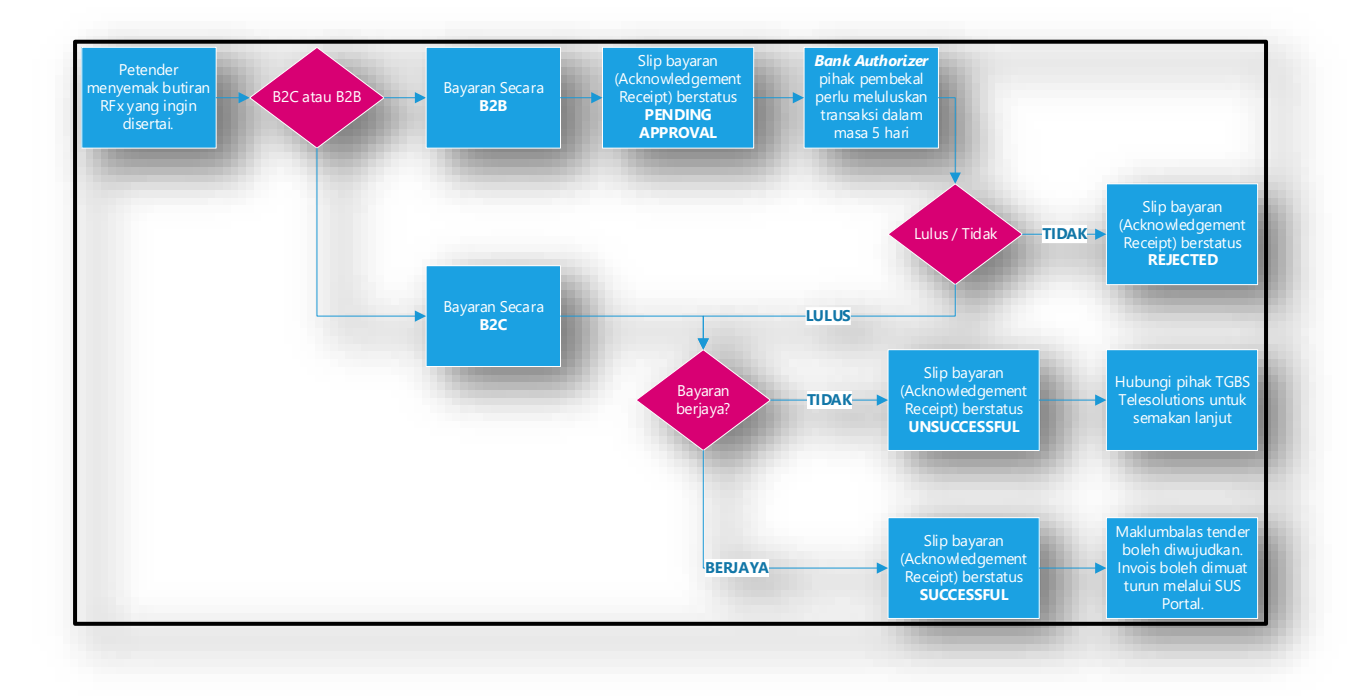

#### PEMBAYARAN FI ETENDER SECARA ATAS TALIAN (FPX)

**Contoh Senario :** RFx 4000039019 telah diapungkan dan notifikasi email jemputan telah dihantar kepada petender dengan harga fi bagi tender tersebut adalah RM 5000.00.

- 1. Petender boleh ke laman SUS Portal (<u>https://srm.tnb.com.my/irj/portal</u>) bagi mendapatkan maklumat lebih lanjut berkenaan tender yang ingin disertai.
- 2. Masukkan *Login ID* dan *Password* dan klik butang *Login*.

| TNB Supply Chain Management System                                                                                                    |                |  |  |  |  |
|----------------------------------------------------------------------------------------------------|----------------|--|--|--|--|
| PENGUMUMAN                                                                                                    |                |  |  |  |  |
| 1. PELAKSANAAN INTEGRITY HEALTH INDEX SURVEY BAGI PEMBEKAL/KONTRAKTOR<br>TNBPOWER GENERATION SDN. BHD., GRID DIVISION & DISTRIBUTION NETWORK                           | Login ID       |  |  |  |  |
| DIVISION                                                                                                    | Password       |  |  |  |  |
| Index (IHI) Survey kepada parapembekai/kontraktor yang berdaftar dengan TNB. Objektif survey ini adalah untukmenilai                                                   | Login          |  |  |  |  |
| dan mengenaipasti tanap pematunan, amalan dan budaya integriti di dalamTNB serta mengenaipasti ruang penambaikan<br>dalam memunuk budaya berintegritisecara menyelumih | Reset Password |  |  |  |  |

3. Klik pada tab *RFx and Auctions*.

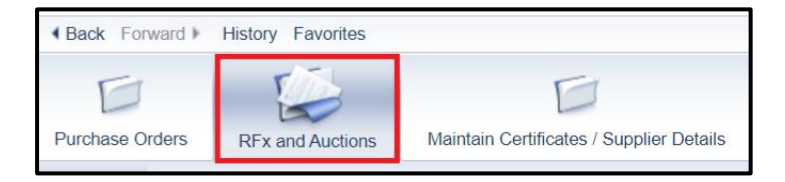

4. Klik pada butang Show Quick Criteria Maintenance.

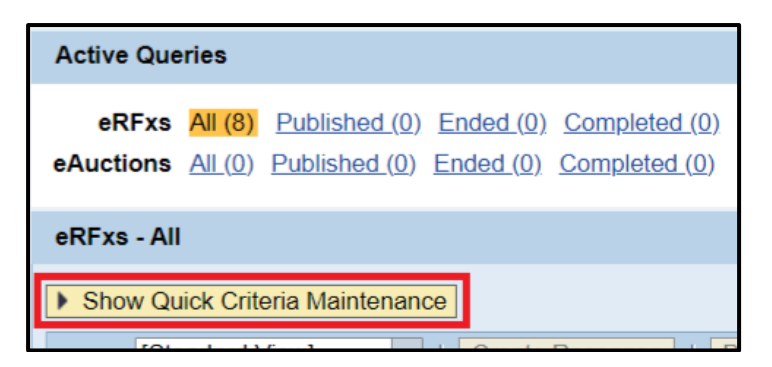

5. Masukkan nombor RFx di kotak *Event Number* dan klik butang *Apply*.

| eRFxs - All                                                                                                    |                                                                                                    |
|----------------------------------------------------------------------------------------------------|----------------------------------------------------------------------------------------------------|
| ✓ Hide Quick Criteria M                                                                                                    | Maintenance                                                                                                    |
| Event Number:<br>Event Status:<br>Creation Date:<br>Deadline Date Flag:<br>Status:<br>Response Timeframe:<br>Publication Type: | <ul> <li>4000039019</li> <li>Current RFx</li> <li>Current Question</li> <li>Current Question</li></ul> |
| My Eligible RFx:                                                                                                    |                                                                                                    |
| Apply Clear                                                                                                    |                                                                                                    |

6. Klik pada nombor RFx di bawah *column* **Event Number** <u>ATAUPUN</u> *highlight* RFx berkenaan dan klik butang **Display Event**.

|   | Vie | ew: Standard Vi   | ew] 💌       | Create Response         | Display  | Event Dis  | play Response | Print Pre  | view   Refre |
|---|-----|-------------------|-------------|-------------------------|----------|------------|---------------|------------|--------------|
| l | 屘   | Event Number      | Type of RFx | Event Description       | 2        | Event Type | Event Status  | Start Date | End Date     |
|   |     | <u>4000039019</u> | Public RFx  | Public Tender with tend | der fees | Quotation  | Published     |            | 25.02.2024   |

7. Klik butang *View RFx* untuk menyemak butiran RFx dan petender boleh memuat turun tender dokumen mengikut langkah-langkah seperti biasa.

| RFx Acces                             | ss Restr           | icted                                  |                                |                               |       |
|---------------------------------------|--------------------|----------------------------------------|--------------------------------|-------------------------------|-------|
| RFx Name Public To<br>Close Window Re | ender with tende   | r fees <b>RFx No.</b> 4<br>sh View RFX | 4000039019 Submission Deadline | 25.02.2024 00:00:00 Time Zone | UTC+8 |
| You must register to                  | o participate in t | e bidding process                      | s                              |                               |       |
| Tender Fee Payment                    | Details            |                                        |                                |                               |       |
| Tender Fee:                           |                    | 5,000.00 MY                            | YR                             |                               |       |
| Submission Deadline:                  | 25.02.2024         | 00:00:00                               | 1                              |                               |       |

8. Klik butang *Register* jika Petender berminat untuk menyertai tender tersebut.

| RFx Acces            | ss Resti           | ricted                                                                       |       |
|----------------------|--------------------|------------------------------------------------------------------------------|-------|
| RFx Name Public T    | ender with tende   | er fees RFx No. 4000039019 Submission Deadline 25.02.2024 00:00:00 Time Zone | UTC+8 |
| You must register to | o participate in t | the bidding process                                                          |       |
| Tender Fee Payment   | Details            |                                                                              |       |
| Tender Fee:          |                    | 5,000.00 MYR                                                                 |       |
| Submission Deadline: | 25.02.2024         | 00:00:00                                                                     |       |

9. Pembayaran fi tender perlu dilakukan terlebih dahulu sebelum memulakan proses mewujudkan maklumbalas tender. Bagi pembayaran fi tender secara atas talian, petender perlu klik butang *Pay Tender Fee*.

| RFx Acces                         | ss Resti                         | ricted                         |                                |                     |
|-----------------------------------|----------------------------------|--------------------------------|--------------------------------|---------------------|
| RFx Name Public T<br>Close Window | ender with tend<br>ay Tender Fee | er fees RFx No.<br>Refresh Vie | 4000039019 Submission Deadline | 25.02.2024 00:00:00 |
| Pay tender fee to a               | ccess the RFx                    | 1                              |                                |                     |
| Tender Fee Payment                | Details                          |                                |                                |                     |
| Tender Fee:                       |                                  | 5,000.00                       | MYR                            |                     |
| Submission Deadline:              | 25.02.2024                       | 00:00:00                       |                                |                     |

10. Petender akan dibawa ke halaman baru yang memaparkan terma dan syarat TNB *Payment Gateway* berserta maklumat transaksi seperti yang ditunjukkan di dalam paparan di bawah.

Petender juga boleh memilih jenis transaksi yang akan digunakan untuk pembayaran tersebut sama ada B2C atau B2B.

| Tender Fee - TNB                                                                             | Payment G                  | ateway        |
|----------------------------------------------------------------------------------------------|----------------------------|---------------|
| A Kindly select the relevant Internet b                                                      | anking (FPX) option for or | nline payment |
| Tender Fee Payment Details                                                                   |                            |               |
| Tender Fee Amount:<br>Pay Tender Fee                                                         | 5,000.00                   |               |
| Internet Banking (FPX)<br>O Individual/Personal Account - B2C<br>Business Account - B2B      |                            |               |
| FPX Limit : RM 50 - RM 10,000.00<br>B2C - Business to Customer<br>B2B - Business to Business |                            |               |

11. Untuk meneruskan proses pembayaran, petender perlu bersetuju dengan terma dan syarat yang dipaparkan dengan menandakan ✓ kotak di bawah:

| The following are the terms and conditions for use of TNB SCMS Services ("the Service") including but not limited to tender fee payment.                                                                                                    | - |
|----------------------------------------------------------------------------------------------------|---|
| 1. The content, including but not limited to any text, software, music, sound, photographs, video, graphics or other material in the web-page, is protected by copyrights. You may view the web-site and its contents using your own web-<br>browser, save an electronic copy or print out a copy provided that:                                                                                                    |   |
| <ul> <li>a) You do not modify the contents as it appears on the web-site.</li> <li>b) You do not reproduce, transmit, broadcast and adapt any part of the web-page for any purpose which is not expressly permitted.</li> <li>c) You do not use any information in the web-page for commercial use and/or personal gain.</li> <li>d) You accept that no ownership rights arises from downloading copyrighted material.</li> </ul>                                                                                                    |   |
| 2. In compiling the information contained on, and accessed through, this web-site ("Information") TNB has endeavored to ensure that all information is correct as at the time of publication but takes no responsibility for any error, crisision or defect therein. TNB and its employees, agents and consultants exclude all liability for any loss or damage arising from the use of, or reliance on, the information whether or not caused by any negligent act or omission. If any laws publication to use there is a constraint is exclude or all liability. The information. If any laws publication is used to a constraint exclude on the resupport of the information. |   |
| 3. Payment of TNB invoices ('the Invoices') using the Service shall be made using Visa or Master Credit Card.                                                                                                    |   |
| 4. Peyment will only be considered as being effected upon validation of the bank information committing to an appropriate amount, upon which event TNB will charge your respective account for the appropriate amount.                                                                                                    |   |
| 5. Payment shall be made to the right tender that bidder wished to participate.                                                                                                    |   |
| 6. The Invoices once paid, are non-transferable to any other vendor or other bidder or to any bidders for the same tender.                                                                                                    |   |
| 7. TNB will not accept responsibility/liability for:                                                                                                    |   |
| a) the refusal of your Credit Card Company to honor or accept your request for payment.                                                                                                    |   |
| b) the disclosure of your Credit Card details to any unauthorized person.                                                                                                    | - |
| Ves, I have read the Terms & Conditions above                                                                                                    |   |

12. Klik butang Pay Tender Fee.

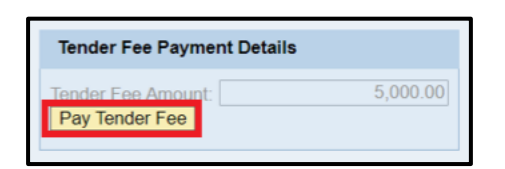

13. Skrin pengesahan akan dipaparkan. Klik butang Yes untuk proses seterusnya.

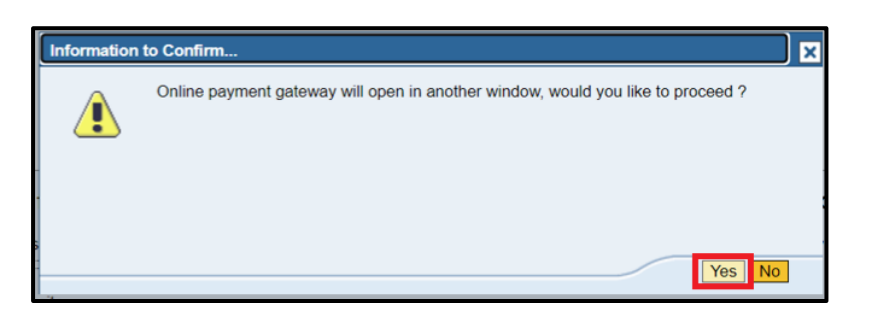

14. Di halaman ini, petender boleh menyemak butiran-butiran pembayaran dan membuat pilihan bank. Klik butang *Next*.

| TNB PAYMENT GATEWAY                                                                                                    |                                                       | TENAGA<br>NASIONAL<br>Better. Brighter.                  |
|----------------------------------------------------------------------------------------------------|-------------------------------------------------------|----------------------------------------------------------|
| Secure Payment Page<br>To complete your purchase, please provide your payment information. For your secur<br>to keep your information from being stolen or intercepted while it is being transmitted | ity, the information you enter will b<br>to the bank. | e encrypted before being sent over the internet. This is |
| Select bank                                                                                                    | Your transaction s                                    | summary                                                  |
|                                                                                                    | Merchant ID                                           | E-Procurement                                            |
| By clicking on the "Next" button below, you agree to FPX's Terms and Conditions                                                                                                    | Payment Ref                                           | ET20230000027657                                         |
| NEXT CANCEL                                                                                                    | Amount                                                | MYR5,000.00                                              |
| Note:<br>Upon clicking on submit, you will be <b>redirected</b> to the bank system.                                                                                                    | Description                                           | Tender Fee                                               |
| Please <b>do not refresh or close</b> your browser until your transaction has<br>completed.                                                                                                    | We comply with all ap<br>web pages will remain        | plicable privacy laws. All information collection on our |

15. Klik butang - **OK** untuk meneruskan proses pembayaran.

| Your payment information will be submitted for processing now, your browser will be redir<br>Please do not Press F5 or click on your browser Refresh / Stop / Close button during this<br>Jangan tekan F5 atau klik butang 'Refresh / Stop / Close' ketika proses ini bagi mengelai<br>Please click OK to continue. | ect to the bank URL.<br>process to avoid duplicate payment / errors.<br>k dari pembayaran dua kali / kesilapan. |
|----------------------------------------------------------------------------------------------------|----------------------------------------------------------------------------------------------------|
|                                                                                                    | OK Cancel                                                                                                    |

16. Seterusnya, klik butang Click here to proceed.

| Your payment Order Reference ID: ET20230000027657                                                                                       |
|----------------------------------------------------------------------------------------------------|
| Please do not click on <b>Back</b> , <b>Stop</b> , <b>Refresh</b> buttons, or <b>close window</b> while we are processing your payment. |
| Thank you for your patience.<br>Click here to proceed                                                                                   |

- 17. Teruskan proses pembayaran mengikut jenis transaksi FPX yang dipilih dalam langkah 10 dan jenis bank yang telah dipilih dalam langkah 14.
- Jika jenis transaksi B2C telah dipilih dan pembayaran telah berjaya dilakukan, slip bayaran (*Acknowledgement Receipt*) akan memaparkan status transaksi Successful.

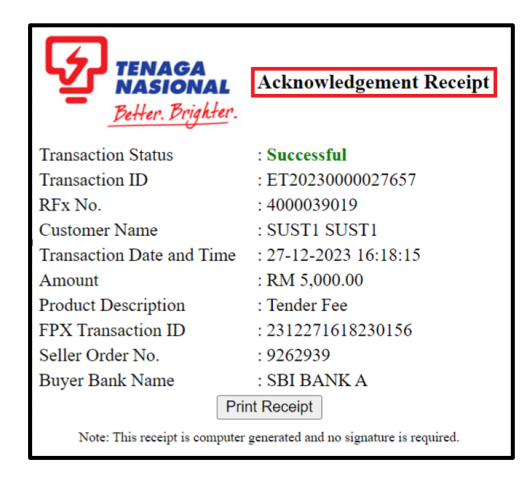

Namun sekiranya proses pembayaran gagal, sistem akan memaparkan transaction status : *Unsuccessful* pada slip bayaran (*Acknowledgement Receipt*) berserta *Error Description*.

| TENAGA<br>NASIONAL<br>Balter Brighter | Acknowledgement Receipt            |
|---------------------------------------|------------------------------------|
| Transaction Status                    | : Unsuccessful                     |
| Transaction ID                        | : ET20230000046095                 |
| RFx No.                               | : 4000046483                       |
| Customer Name                         | : Siti Jamilah Nasaruddin          |
| Transaction Date and Time             | : 14-10-2023 08:05:46              |
| Amount                                | : RM 10,000.00                     |
| FPX Transaction ID                    | : 2310140805520466                 |
| Seller Order No.                      | : 70684617                         |
| Bank Name                             | : MAYBANK2U                        |
| Error Description                     | : Buyer Choose Cancel At Login Pag |
| Attempt Unsuccessful, please          | try again.                         |

19. Manakala jika jenis **transaksi B2B** telah dipilih, slip bayaran (*Acknowledgement Receipt*) akan memaparkan status transaksi *Pending for Approval* di mana *Bank Authorizer* pihak pembekal perlu meluluskan transaksi tersebut dalam masa 5 hari.

| <b>NASIONAL</b>           | Acknowledgement Receipt |
|---------------------------|-------------------------|
| Better. Brighter.         |                         |
| Transaction Status        | : Pending for Approval  |
| Transaction ID            | : ET20230000027657      |
| RFx No.                   | : 4000039019            |
| Customer Name             | : SUST1 SUST1           |
| Transaction Date and Time | : 27-12-2023 16:18:15   |
| Amount                    | : RM 5,000.00           |
| Product Description       | : Tender Fee            |
| FPX Transaction ID        | : 2312271618230156      |
| Seller Order No.          | : 9262939               |
| Buyer Bank Name           | : SBI BANK A            |

20. Bagi mendapatkan status terkini kelulusan pembayaran, petender perlu klik pada butang *Pay Tender Fee* dan seterusnya klik pada butang *Check Payment Status*.

| RFx Access R                                                                                      | estricted                                                                                                    |                                                                     |
|---------------------------------------------------------------------------------------------------|----------------------------------------------------------------------------------------------------|---------------------------------------------------------------------|
| RFx Name Public Tender w<br>Close Window Pay Tend                                                 | th tender fees RFx No. 4000039019 Submission Deadline 2<br>er Feel Refresh View RFX                                                         | 5.02.2024 00:00:00 Time Zone UTC+8                                  |
| Tender Fee Payment Details                                                                        |                                                                                                    |                                                                     |
| Tender Fee:                                                                                       | 5,000.00 MYR                                                                                                    |                                                                     |
| Submission Deadline: 25.02.                                                                       | 2024 00:00:00                                                                                                    |                                                                     |
| Important Notice for Onlin<br>I Please pay the Tender Fee, to                                     | e / Manual payment of Tender Fee:<br>Payment Status Payment Status                                                                          | info 🛛 🕅 🗙                                                          |
| Tender Fee can be paid either                                                                     | online or manually at any of TNB's Pusat Khi Payment already                                                                                | in progress for this tender. Please Click on "Check Payment Status" |
| Online payment: For online pay<br>Tax Invoice under Related Link                                  | ment, kindly click on relevant RFx to display to check the curre<br>s>Display RFx mode.                                                     | nt payment status.                                                  |
| Manual Payment: For manual<br>Invoice is required at TNB's Pu<br>note that Supplier can create th | ayment, please contact the RFx Creator or F<br>Sat Khidmat Pelanggan for further payment p<br>le Response, only after the payment status is | ly                                                                  |

21. Slip bayaran (*Acknowledgement Receipt*) akan memaparkan status transaksi *Successful* jika kelulusan dari pihak pembekal telah dilaksanakan.

| TENAGA<br>NASIONAL<br>Better. Brighter. | Acknowledgement Receipt                 |
|-----------------------------------------|-----------------------------------------|
| Transaction Status                      | : Successful                            |
| Transaction ID                          | : ET20230000027657                      |
| RFx No.                                 | : 4000039019                            |
| Customer Name                           | : SUST1 SUST1                           |
| Transaction Date and Time               | : 27-12-2023 16:18:15                   |
| Amount                                  | : RM 5,000.00                           |
| Product Description                     | : Tender Fee                            |
| FPX Transaction ID                      | : 2312271618230156                      |
| Seller Order No.                        | : 9262939                               |
| Buyer Bank Name                         | : SBI BANK A                            |
| Pri                                     | nt Receipt                              |
| Note: This receipt is computer          | generated and no signature is required. |

22. Sekiranya pembayaran tidak diluluskan oleh pihak syarikat, sistem akan memaparkan transaction status: *Rejected* pada slip bayaran (*Acknowledgement Receipt*) berserta *Error Description*.

| TENAGA<br>NASIONAL<br>Better. Brighter. | Acknowledgement Receipt                      |
|-----------------------------------------|----------------------------------------------|
| Transaction Status                      | : Rejected                                   |
| Transaction ID                          | : ET2023000001744                            |
| RFx No.                                 | : 0000033959                                 |
| Customer Name                           | : SUS07                                      |
| Transaction Date and Time               | : 26-01-2023 17:24:59                        |
| Amount                                  | : RM 2,500.00                                |
| FPX Transaction ID                      | : 2301261725010202                           |
| Seller Order No.                        | : 9262604                                    |
| Bank Name                               | : SBI BANK A                                 |
| Error Description                       | : Insufficient Funds                         |
|                                         | Print Receipt                                |
| Note: This receipt is compu             | iter generated and no signature is required. |

23. Manakala sekiranya pembayaran gagal disebabkan oleh masalah teknikal sistem, sistem akan memaparkan transaction status: *Unsuccessful* pada slip bayaran (*Acknowledgement Receipt*) berserta *Error Description*.

| TENAGA<br>NASIONAL<br>Better. Brighter. | Acknowledgement Receipt                                                                                  |
|-----------------------------------------|----------------------------------------------------------------------------------------------------|
| Transaction Status                      | Unsuccessful                                                                                             |
| Transaction ID                          | : ET2023000001741                                                                                        |
| RFx No.                                 | : 0000033966                                                                                             |
| Customer Name                           | : Fazwaniyatul Farhan                                                                                    |
| Transaction Date and Time               | : 26-01-2023 15:27:08                                                                                    |
| Amount                                  | : RM 1.00                                                                                                |
| Seller Order No.                        | : 9262602                                                                                                |
| Error Description                       | : Sorry, we are unable to confirm the status of your transaction as bank response is incorrect or empty. |
|                                         | Print Receipt                                                                                            |
| Note: This receipt is com               | puter generated and no signature is required.                                                            |

24. Ulang langkah 20 bagi mendapatkan status pembayaran yang terkini. Jika proses pembayaran telah selesai sepenuhnya, system akan paparkan makluman seperti di bawah:

| RFx Acces                          | ss Restricted                                                                                                    |
|------------------------------------|----------------------------------------------------------------------------------------------------|
| RFx Name Public Te<br>Close Window | ender with tender fees RFx No. 4000039019 Submission Deadline 25.02.2024 00:00:00 Time Zone UTC+8<br>Refresh View RFX |
| Tender fee paymen                  | t successful; access to RFx has been granted                                                                          |
| Tender Fee Payment I               | Details                                                                                                    |
| Tender Fee:                        | 5,000.00 MYR                                                                                                    |
| Submission Deadline:               | 25.02.2024 00:00:00                                                                                                   |

25. Petender boleh mewujudkan maklumbalas tender dengan klik butang *Create Response.* 

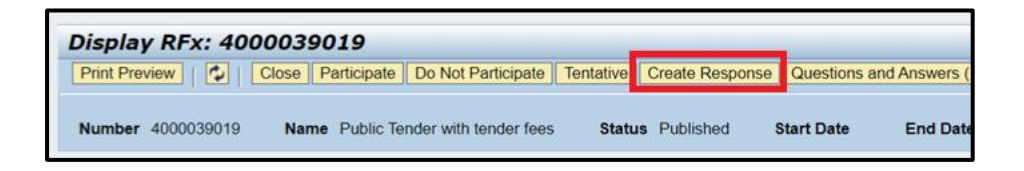

Mohon untuk rujuk tatacara etender Single Envelope - <u>Bidder Intent, Participate, Create and</u> <u>Submit Respond</u> <u>ATAUPUN</u> Two Envelope - <u>Bidder Intent, Participate, Create and Submit</u> <u>Respond</u> untuk proses mewujudkan maklumbalas tender dan penyerahan maklumbalas tender kepada TNB.

#### **CETAK INVOICE**

1. Klik pada nombor RFx di bawah *column* **Event Number** <u>ATAUPUN</u> *highlight* RFx berkenaan dan klik butang **Display Event**.

| ĺ | Vie | ew: [Standard Vi | ew] 💌       | Create Response        | Display   | VEVENT Disp | lay Response | Print Pre  | view Refr  |
|---|-----|------------------|-------------|------------------------|-----------|-------------|--------------|------------|------------|
| I | 卧   | Event Number     | Type of RFx | Event Description      | 2         | Event Type  | Event Status | Start Date | End Date   |
| I |     | 4000039019       | Public RFx  | Public Tender with ter | nder fees | Quotation   | Published    |            | 25.02.2024 |

2. Skrin *Display RFx* akan dipaparkan seperti dibawah. Klik pada pilihan *Related Links* dan *Tender Fee Payment Details.* 

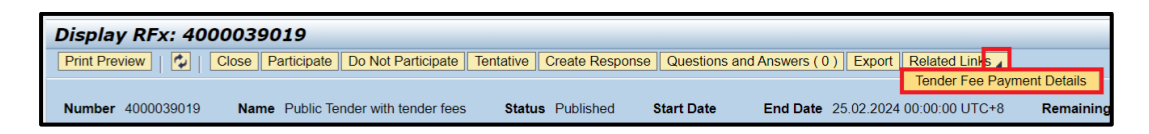

3. Klik butang Print Invoice/Receipt.

| Ap | oplication for processing          | g Tender Fee payment details           |
|----|------------------------------------|----------------------------------------|
|    | Tender Fee Payment D               | etails                                 |
|    | Company ID:<br>Company Name:       | 3000742<br>Supplier Training 9 Sdp Bbd |
|    | Contact:                           | Testing by YSR123 Last N               |
|    | * Payment Method:<br>* Amount:     | 250.00                                 |
|    | * Currency:<br>Instrument Number:  | MYR<br>31213221                        |
|    | * Payment Status:<br>Payment Note: | Paid                                   |
|    | ,                                  |                                        |
|    | Payment / Waived Date:             | 29.12.2022                             |
|    | Please select file to up           | load                                   |
|    | Choose File No file ch             | osen Upload                            |
|    | File Name File Ty                  | vpe File Size Download File 📥          |
|    |                                    | <u>Download</u>                        |
|    | Delete Attachment                  |                                        |
|    | Close Print Invoice/Rec            | ceipt                                  |

4. Sistem akan muat turun invoice secara automatik ataupun boleh semak dokumen dalam folder *Downloads.* 

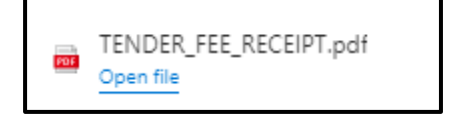

#### 5. Contoh Invoice seperti dibawah.

|                                                     | (20866-W)                                             | INV                                   | OICE                           |
|-----------------------------------------------------|-------------------------------------------------------|---------------------------------------|--------------------------------|
| SYARIKAT A<br>Jalan Bahagia,<br>47000, SUNGAI BULOH |                                                       | Invoice Date<br>Invoice Serial Number | 27.12.2023<br>ET20230000027657 |
| Junge                                               | "<br>                                                 | Tender Number                         | 4000039019                     |
| No.                                                 | Item Description                                      | Quantity                              | Amount (MYR)                   |
| 1.                                                  | * Tender Fee<br>Malaysian Ringgit: FIVE THOUSAND ONLY | 1                                     | 5,000.00                       |
|                                                     |                                                       |                                       |                                |